#### TUGAS AKHIR

## PERENCANAAN SIMULASI SISTEM SCADA WATER LEVEL KONTROL MENGGUNAKAN SOFTWARE CITECT

Diajukan guna melengkapi sebagian syarat dalam mencapai gelar Sarjana Strata Satu (S1)

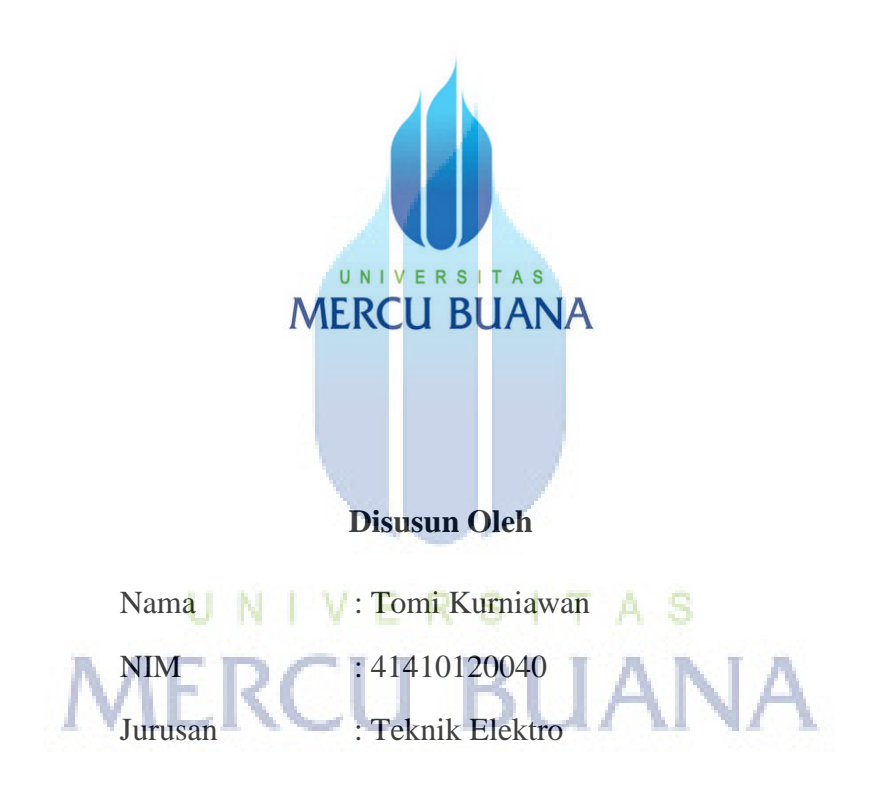

## PROGRAM STUDI TEKNIK ELEKTRO FAKULTAS TEKNIK UNIVERSITAS MERCU BUANA JAKARTA 2012

#### LEMBAR PERNYATAAN

Yang bertanda tangan dibawah ini,

| Nama          | : Tomi Kurniawan                    |
|---------------|-------------------------------------|
| N.I.M         | : 41410120040                       |
| Jurusan       | : Teknik Elektro                    |
| Fakultas      | : Teknologi Industri                |
| Judul Skripsi | : Perencanaan Simulasi Sistem SCADA |

Water Level Kontrol Menggunakan Software Citect

Dengan ini menyatakan bahwa hasil penulisan Skripsi yang telah saya buat ini merupakan hasil karya sendiri dan benar keasliannya. Apabila ternyata di kemudian hari penulisan Skripsi ini merupakan hasil plagiat atau penjiplakan terhadap karya orang  $U \ N \ V \ E \ R \ S \ I \ A \ S$ lain, maka saya bersedia mempertanggungjawabkan sekaligus bersedia menerima sanksi berdasarkan aturan tata tertib di Universitas Mercu Buana.

Demikian pernyataan ini saya buat dalam keadaan sadar dan tidak dipaksa.

Penulis,

A9029ABF1789375

[Tomi Kurniawan]

#### LEMBAR PENGESAHAN

#### Perencanaan Simulasi Sistem SCADA Water Level Kontrol

Menggunakan Software Citect

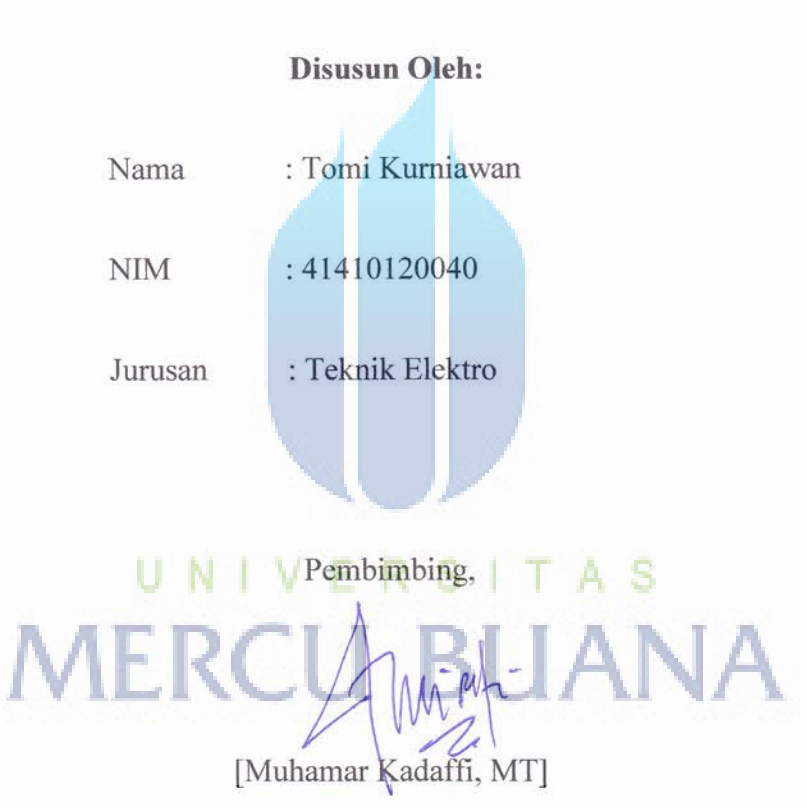

Mengetahui,

Koordinator Tugas Akhir / Ketua Program Studi

[Yudhi Gunardi, ST, MT]

http://digilib.mercubuana.ac.id/

#### KATA PENGANTAR

Puji syukur kami panjatkan kehadirat ALLAH SWT, atas segala karunia dan nikmat yang diberikan sehingga penulis dapat menyelesaikan proyek tugas akhir ini dengan judul: "PERENCANAAN SIMULASI SISTEM SCADA WATER LEVEL KONTROL MENGGUNAKAN SOFTWARE CITECT"

Hambatan yang dialami penulis dalam merancang dan merealisasikan tugas akhir ini adalah didalam pembuatan monitoring menggunakan software SCADA VIJEO CITECT dimana ini merupakan hal baru bagi penulis karena tidak ada mata kuliah yang secara khusus membahas mengenai SCADA itu sendiri.

Ucapan terima kasih penulis kepada semua pihak yang terlibat dalam penyelesaian tugas akhir ini, terutama kepada Bapak Muhamar Kadaffi, MT selaku pembimbing yang telah memberikan masukan dan motivasi serta meluangkan waktunya kepada kami. Seluruh dosen teknik elektro atas ilmu yang telah diberikan selama ini kepada kami.

Penulis menyadari bahwa dalam pengerjaan tugas akhir ini masih terdapat banyak kekurangan, baik dari segi isi, penyajian maupun penulisannya. Hal ini dikarenakan adanya keterbatasan kemampuan dan pengetahuan penulis.

Semoga dalam pembuatan tugas akhir ini penulis berharap agar dapat bermanfaat bagi diri penulis pribadi dan seluruh mahasiswa teknik elektro umumnya.

Serang, Agustus 2012

Tomi Kurniawan

#### **DAFTAR ISI**

| i   |
|-----|
| ii  |
| iii |
| iv  |
| v   |
| vi  |
| ix  |
| X   |
|     |

## BAB I PENDAHULUAN

| 1.1 Latar Belakang     |            |         |             | 1 |
|------------------------|------------|---------|-------------|---|
| 1.2 Permasalahan       |            |         |             | 2 |
| 1.3 Ruang Lingkup / H  | oembatasan | Masalah |             | 2 |
| 1.4 Tujuan             |            | <u></u> |             | 2 |
| 1.5 Metodologi         | V.E.R      | S.I.T./ | ι. <u>.</u> | 3 |
| 1.6 Sistematika Penuli | san        | BU/     | <b>NA</b>   | 3 |

#### **BAB II LANDASAN TEORI**

| 2.1 Supervisory Control And Data Acquisition (SCADA) | ý        |
|------------------------------------------------------|----------|
| 2.1.1 Definisi SCADA                                 | ,        |
| 2.1.2 Bagian - bagian SCADA 6                        | <b>)</b> |
| 2.1.3 SCADA Sebagai Sebuah Sistem7                   | 7        |
| 2.1.4 Hubungan Dengan Pengguna Sistem7               | 7        |
| 2.1.5 Fungsi - fungsi SCADA 8                        | }        |
| 2.2 Software SCADA                                   | )        |
| 2.2.1 Pengenalan Software Vijeo Citect1              | 0        |
| 2.2.2 Kelebihan Pada Vijeo Citect 1                  | 0        |

| 2.2.3 Keistimewaan Fungsi Pada Vijeo Citect | 12 |
|---------------------------------------------|----|
| 2.2.4 Konfigurasi Vijeo Citect              | 14 |
| 2.2.5 Vijeo Citect Explorer                 | 15 |
| 2.2.5.1 Outline Vijeo Citect Explorer       | 16 |
| 2.2.5.2 Pembuatan New Project               | 19 |
| 2.2.5.3 Settingan Express I/O Device Setup  |    |
| 2.2.5.4 Clusters                            |    |
| 2.2.5.5 I/O Servers                         |    |
| 2.2.5.6 Alarm Servers                       |    |
| 2.2.5.7 Trend Servers                       |    |
| 2.2.5.8 Event                               |    |
| 2.2.6 User Access                           | 31 |
| 2.2.6.1 Privillege                          | 31 |
| 2.2.6.2 User                                |    |
| 2.2.7 Penyetingan Database                  | 34 |
|                                             |    |

## BAB III PERENCANAAN SISTEM MONITORING WATER LEVEL

### KONTROL MENGGUNAKAN SOFTWARE CITECT

| 3.1 Gambaran Umum                                          | 36 |
|------------------------------------------------------------|----|
| 3.2 Deskripsi Sistem SCADA                                 | 37 |
| 3.2.1 Kondisi Kerja Sistem                                 | 37 |
| 3.2.2 Flow Chart Kerja Sistem                              | 38 |
| 3.3 Perancangan Layar Monitoring Untuk Water Level Kontrol | 39 |
| 3.3.1 Pembuatan Tampilan Monitoring                        |    |
| Untuk Water Level Kontrol                                  | 41 |
| 3.3.1.1 Animasi Yang Digunakan Pada Vijeo Citect           | 42 |
| 3.4 Pembuatan Addressing Tag                               | 48 |
| 3.5 Pembuatan Event Pada Vijeo Citect                      | 53 |
| 3.6 Penyetingan Penghambilan Data Akuisisi                 | 56 |
| 3.7 Penyetingan Komunikasi Vijeo Citect                    |    |
| Dengan PLC Glofa G7M-DT30U                                 | 59 |

#### BAB IV PENGUJIAN DAN ANALISA SISTEM

| 4.1 Halaman Monitoring Untuk Water Level Kontrol    |    |
|-----------------------------------------------------|----|
| 4.2 Pengujian Sistem Monitoring Water Level Kontrol |    |
| 4.3 Analisa Penggunaan Sistem Monitoring Citect     |    |
| Pada Water Level Kontrol                            | 71 |
| 4.3.1 Hubungan Antar Halaman Monitoring             |    |
| BAB V PENUTUP                                       |    |
| 5.1 Kesimpulan                                      |    |
| 5.2 Saran                                           | 73 |

#### **DAFTAR PUSTAKA**

LAMPIRAN

# UNIVERSITAS MERCU BUANA

#### **DAFTAR TABEL**

| Tabel 3.1 Tabel Logika Kondisi Pompa dan Valve | 37 |
|------------------------------------------------|----|
| Tabel 3.2 Addressing Pada Modbus Protocol      | 49 |
| Tabel 3.3 Daftar Local Variables               | 52 |
| Tabel 3.4 Daftar Penggunaan Event tank 1       | 54 |
| Tabel 3.5 Daftra Penggunaan Event tank 2       | 55 |
| Tabel 3.6 Daftar Penggunaan Event source water | 56 |

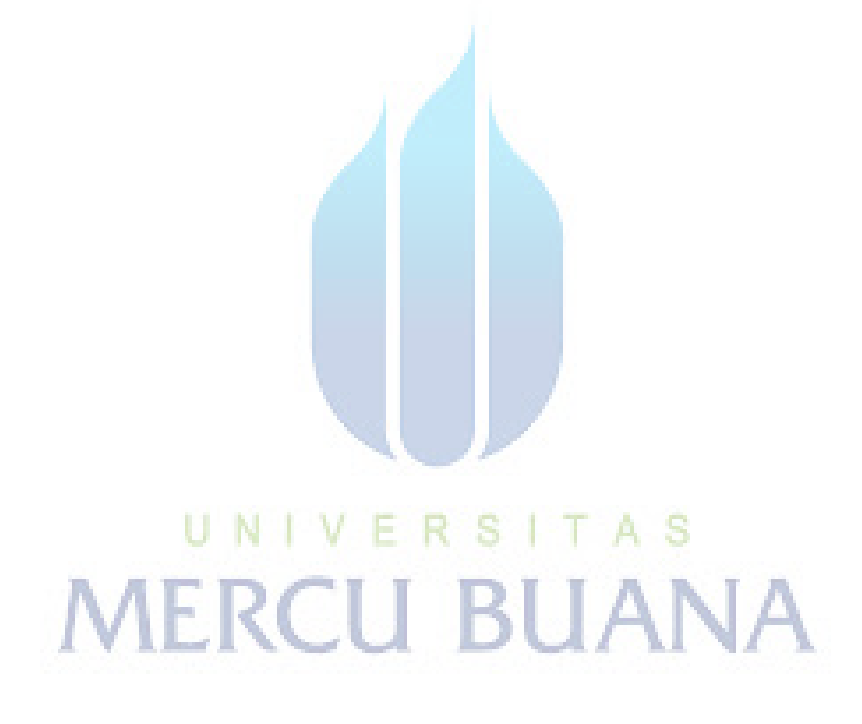

### DAFTAR GAMBAR

| Gambar 2.1 Salah Satu Aplikasi SCADA Pada Industri Pengolah Air | 5    |
|-----------------------------------------------------------------|------|
| Gambar 2.2 Gambaran Sederhan Sistem SCADA                       | 6    |
| Gambar 2.3 Tampilan Vijeo Citect Menggunakan Start Menu         | 16   |
| Gambar 2.4 Tampilan Citect Explorer                             | 17   |
| Gambar 2.5 Tampilan Citect Project Editor                       | 18   |
| Gambar 2.6 Tampilan Citect Graphics Buiders                     | 19   |
| Gambar 2.7 Pembuatan New Project Dengan Menu File               | 20   |
| Gambar 2.8 Pembuatan New Project Dengan List My Project         | 20   |
| Gambar 2.9 Tampilan Penambahan Nama Project TUGAS AKHIR         | 21   |
| Gambar 2.10 Tampilan Pada Folder Communications                 | 22   |
| Gambar 2.11 Tampilan Express Communications Wizard              | 23   |
| Gambar 2.12 Tampilan Pembuatan <i>I/O Servers</i>               | 23   |
| Gambar 2.13 Tampilan Pembuatan <i>I/O Device</i>                | .24  |
| Gambar 2.14 Tampilan Select Type The I/O Device                 | .24  |
| Gambar 2.15 Menentukan Jenis Komunikasi Pada Vijeo Citect       | 25   |
| Gambar 2.16 Menentukan Address Pada Vijeo Citect                | 26   |
| Gambar 2.17 Tampilan Connect I/O Device to PSTN                 | 26   |
| Gambar 2.18 Menentukan Serial Port                              | 27   |
| Gambar 2.19 Tampilan Link I/O Device                            | .27  |
| Gambar 2.20 Tampilan Using New I/O Server                       | .27  |
| Gambar 2.21 Pembuatan Clusters                                  | 28   |
| Gambar 2.22 Pembuatan I/O Servers                               | . 29 |
| Gambar 2.23 Pembuatan Alarm Servers                             | .29  |
| Gambar 2.24 Pembuatan Trend Servers                             | 30   |
| Gambar 2.25 Pembuatan Event                                     | 31   |
| Gambar 2.26 Pembuatan Privilege                                 | .32  |
| Gambar 2.27 Pengaturan Privilege                                | .33  |
| Gambar 2.28 Pembuatan User                                      | .33  |
| Gambar 2.29 Pembuatan Tag Pada Local Variables                  | . 34 |

| Gambar 2.30 Tampilan Compile Pada Menu File                | 35 |
|------------------------------------------------------------|----|
| Gambar 2.31 Tampilan Pada Proses Compile                   |    |
| Gambar 2.32 Tampilan Setelah Compile                       | 35 |
| Gambar 3.1 Perancangan Umum SCADA                          | 36 |
| Gambar 3.2 Tampilan Graphics Buiders                       | 39 |
| Gambar 3.3 Tampilan Menu <i>Tools</i>                      |    |
| Gambar 3.4 Tampilan Symbol Set Properties                  |    |
| Gambar 3.5 Tampilan Select Symbol                          | 41 |
| Gambar 3.6 Tampilan Button                                 | 42 |
| Gambar 3.7 Tampilan Button Properties                      | 42 |
| Gambar 3.8 Tampilan Lampu Indikator                        | 43 |
| Gambar 3.9 Tampilan Select Symbol                          | 43 |
| Gambar 3.10 Tampilan Alat Ukur                             | 44 |
| Gambar 3.11 Tampilan Level Air Menggunakan Obyek Rectangle | 44 |
| Gambar 3.12 Tampilan Polygon Properties                    | 45 |
| Gambar 3.13 Tampilan Menu Menggunakan Perintah Pagegoto    | 45 |
| Gambar 3.14 Tampilan Insert Perintah Pagegoto              | 46 |
| Gambar 3.15 Tampilan Pembuatan Fungsi Pop Up               | 46 |
| Gambar 3.16 Tampilan Insert Fungsi Pop Up                  | 47 |
| Gambar 3.17 Tampilan Tool Tip Pada Monitoring Overview     | 47 |
| Gambar 3.18 Tampilan Insert Tool Tip                       | 48 |
| Gambar 3.19 Pemilihan Komunikasi Modbus Protocol           | 50 |
| Gambar 3.20 Pengalamatan dan Register Pada PLC Glofa       | 51 |
| Gambar 3.21 Pengalamatan Data Register Pada Vijeo Citect   | 51 |
| Gambar 3.22 Pembuatan Event                                | 53 |
| Gambar 3.23 Tampilan Export to File - Save                 | 56 |
| Gambar 3.24 Tampilan Text Import Wizard Step 1             | 57 |
| Gambar 3.25 Tampilan Text Import Wizard Step 2             | 58 |
| Gambar 3.26 Tampilan Text Import Wizard Step 3             | 58 |
| Gambar 3.27 Tampilan Export File Ke Microsoft Excel        | 59 |
| Gambar 3.28 Konfigurasi Wiring RS 232 Sebagai              |    |

| Jalur Download Komputer Dengan PLC                                   |  |  |
|----------------------------------------------------------------------|--|--|
| Gambar 3.29 Konfigurasi Wiring RS 232 Sebagai Jalur Komunikasi6      |  |  |
| Gambar 3.30 Tampilan Pilih Communications Parameter                  |  |  |
| Gambar 3.31 Tampilan Communications Channel 0                        |  |  |
| Gambar 3.32 Tampilan Setting Communications Vijeo Citect             |  |  |
| Gambar 4.1 Tampilan Halaman Overview                                 |  |  |
| Gambar 4.2 Tampilan Halaman Plant Sebelum Run                        |  |  |
| Gambar 4.3 Tampilan Halaman Plant Setelah Run                        |  |  |
| Gambar 4.4 Tampilan Halaman Control Sebelum Run                      |  |  |
| Gambar 4.5 Tampilan Halaman Control Setelah Run                      |  |  |
| Gambar 4.6 Tampilan Halaman About                                    |  |  |
| Gambar 4.7 Tampilan Halaman Profile                                  |  |  |
| Gambar 4.8 Block Diagram Komunikasi PLC dengan Plant                 |  |  |
| Gambar 4.9 Tampilan Citect Graphics Builder Saat Melakukan Pengujian |  |  |
| (a). Halaman Pl <mark>ant, (b</mark> ). Halaman Control              |  |  |
| Gambar 4.10 Tampilan Penggunaan Halaman Menu72                       |  |  |

# UNIVERSITAS MERCU BUANA